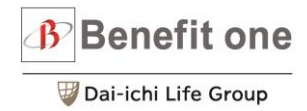

## 万博チケット 申し込み導線

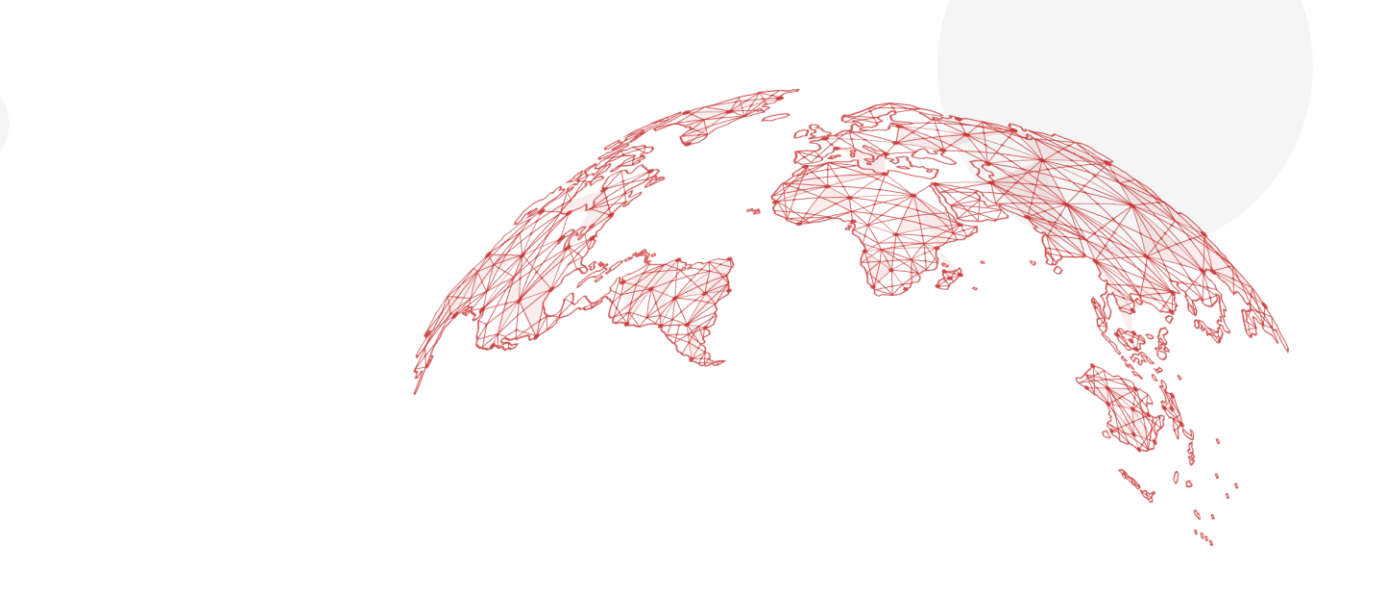

万博チケット申し込み導線

Benefit one

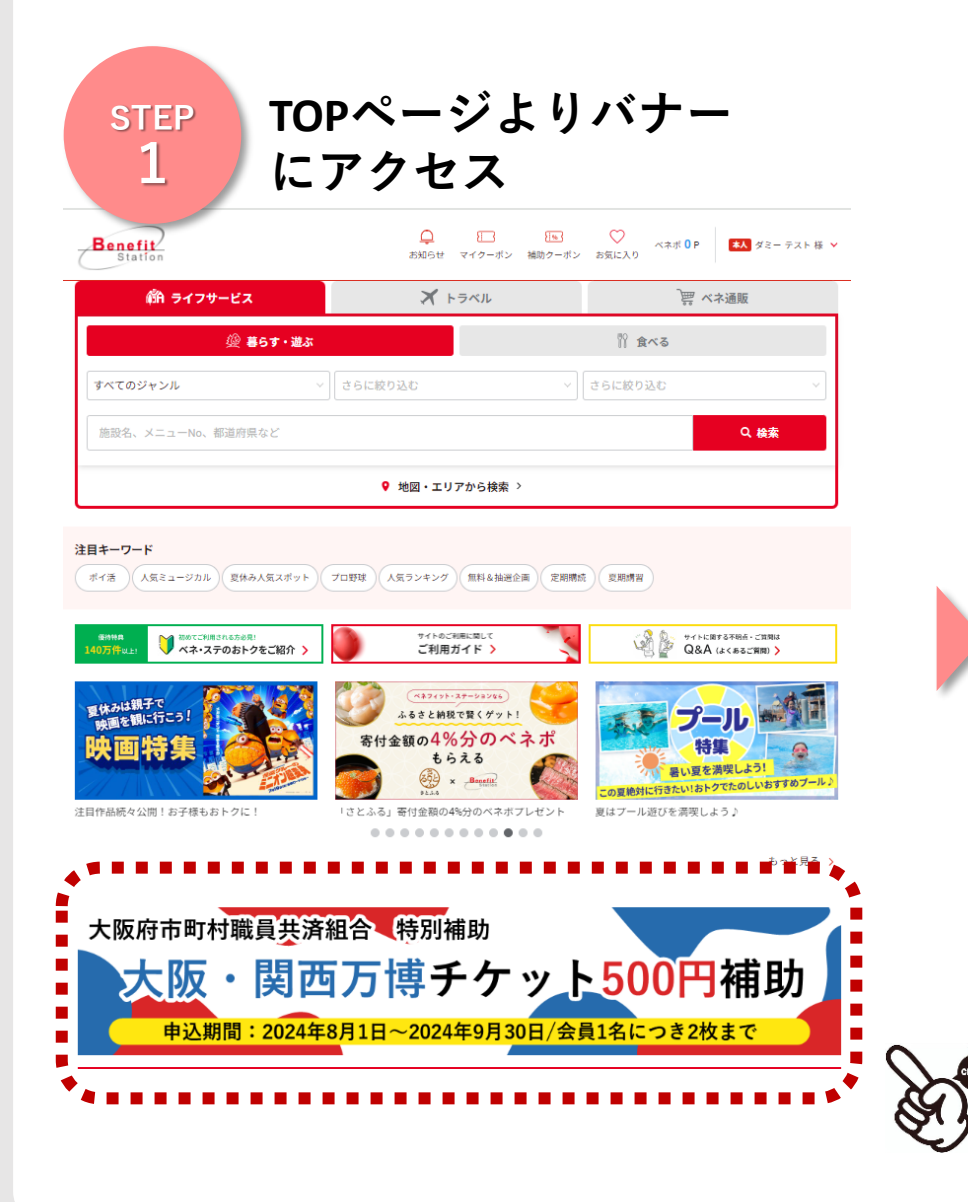

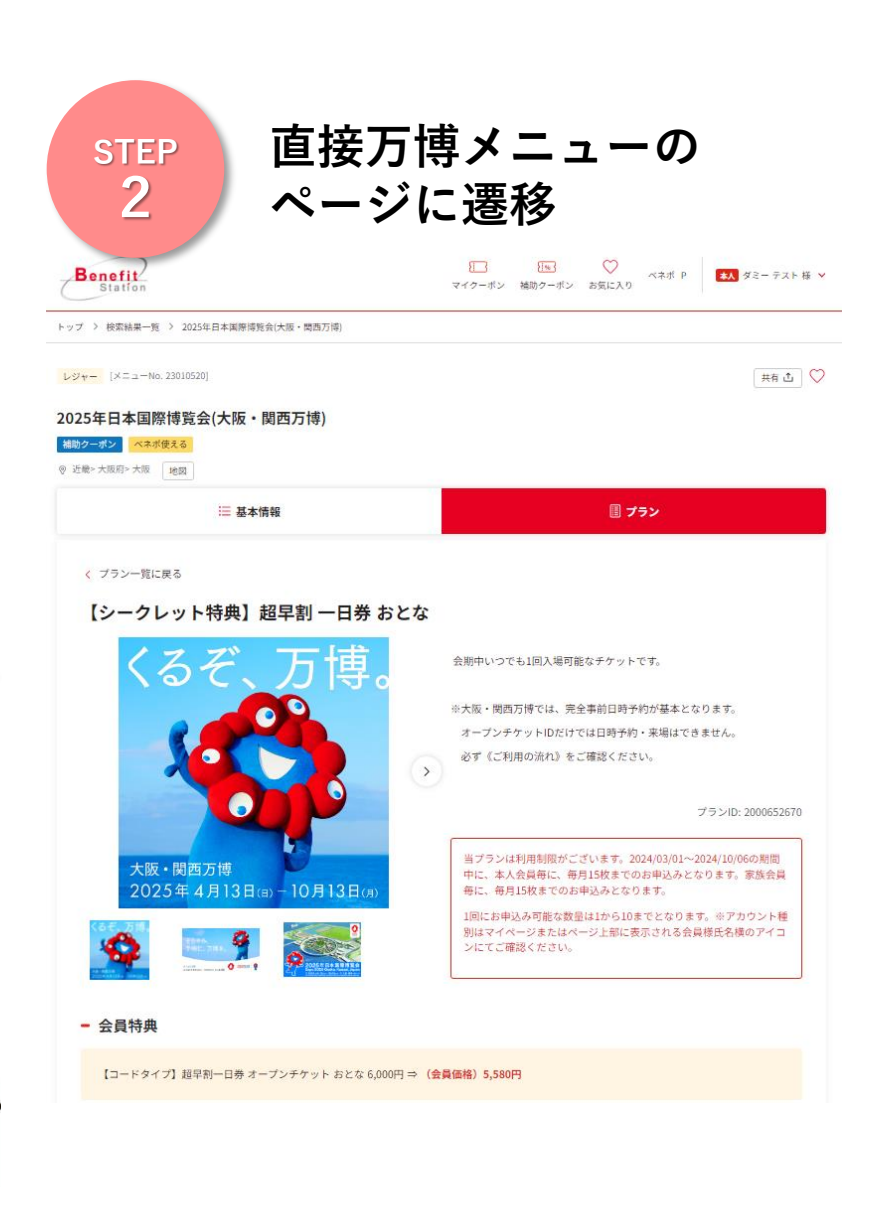

万博チケット申し込み導線

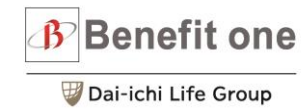

| STEP<br>3 チケットの申し込み<br>枚数を選択                                                                                                    | step<br>4 補助クーポンが設定されて<br>4 いることを確認、申し込み                                               |
|----------------------------------------------------------------------------------------------------|----------------------------------------------------------------------------------------|
| - 会員特典                                                                                                    | ダミー テスト 様<br>連絡先電話番号                                                                   |
| 【コードタイプ】 超早割一日巻 オープンチケット おとな 6,000円 ⇒ (会員価格)5,580円                                                                                                    |                                                                                        |
| べ志の被決さ 製約2-ボン                                                                                                    | 連絡先メールアドレス                                                                             |
| <ul> <li>◆大阪・関西万神では、完全事前日時予約が基本となります。オープンチケットIDだけでは日時予約・来場はできません。</li> <li>必ず《ご利用の泳れ》をご確認ください。</li> <li>●特典内容に記載の年齢は2025年4月1日時点の満年齢です。3歳以下の方は無料です。</li> </ul>                                                                                                    | ※「申請する」「申請しない」ボタンが、複数ある場合は、上から順に選択ください。                                                |
| itabp-rit         2025年日本国際博覧会(大阪・関西万博)]特別補助           神北泉間         2024/08/01~2024/09/30           学科用司格         2024/08/01~2024/09/30           福祉康雪         2/2/08           市地市         2/2/08           市地市         2/2/08           市地市         2/2/08           市地市         2/2/08           市地市         5/01           利用間         2024/08/01~2024/09/30           上地市用期間下の         5/01 | <ul> <li>補助クーボン利用</li> <li>利用額 500円</li> <li>利用できる補助クーボンがあります</li> <li>確認する</li> </ul> |
|                                                                                                    | <ul> <li>ベネボ利用申請</li> </ul>                                                            |
| - お申込み内容                                                                                                    | 利用額 0ベネボ 申請しない                                                                         |
| 【コードタイプ】題早記→日寿 オープンチケット おとな 6,000円 ⇒ (会員価格) 5,580円 ● 1枚 ●<br>お支払い方法 クレジットカード ◇ 合計 5,580円                                                                                                    | (¢0gt)                                                                                 |
| お申込み前に必ずショッピングガイドをご確認ください。<br>利用できた時時ケーボンがあります。 自己なた                                                                                                    | 中込合計金額 5,580円<br><編約クーボン・ベネボ中語><br>補助クーボン中時額 500円                                      |
|                                                                                                    |                                                                                        |
| - ショッピングガイド                                                                                                    | ***************************************                                                |
| 会員特典 会員特典欄をご確認ください。                                                                                                    |                                                                                        |
| お申込み期間 ~2024年10月06日 23時59分                                                                                                    |                                                                                        |
| 有效期限 2025年04月13日 09時00分~2025年10月13日 22時00分                                                                                                    | 戻る 次へ                                                                                  |
| お申込み時の留意点 ■ご利用の流れ                                                                                                    | プライバシーボリシー > 特定商取引法に基づく表示について >                                                        |